# Contributi a fondo perduto art.5 Legge Provinciale 3/2020

#RIPARTITRENTINO - misure a sostegno degli operatori economici

## Guida alla compilazione della domanda

## INDICE

| 1. Accesso alla piattaforma                                 | 2  |
|-------------------------------------------------------------|----|
| 2. Pagina iniziale                                          | 2  |
| 3. Accesso all'area personale                               | 3  |
| 3.1 Processo di delega                                      | 4  |
| 4. Presentazione della domanda                              | 5  |
| 4.1 Selezionare il richiedente                              | 5  |
| 4.2 Blocchi alla presentazione della domanda e segnalazioni | 5  |
| 4.3 Compilazione della domanda                              | 6  |
| 4.4 Invio della domanda                                     | 10 |
| 5. Lista Richieste                                          | 11 |

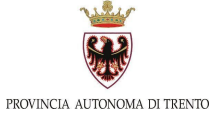

## 1. Accesso alla piattaforma

La piattaforma tramite la quale deve essere compilata e inviata la domanda di contributo è accessibile all'indirizzo web pubblicato sul sito <u>ripartitrentino.provincia.tn.it</u>, nella pagina "<u>Contributi a fondo perduto</u>".

## 2. Pagina iniziale

Nella pagina iniziale della piattaforma viene mostrato un messaggio di benvenuto. Dalla sezione ACCEDI l'utente può selezionare la modalità di autenticazione con la quale preferisce accedere all'area personale della piattaforma. Le opzioni disponibili sono:

- CNS Carta Nazionale dei Servizi
- CPS Carta Provinciale dei Servizi
- SPID Sistema Pubblico di Identità Digitale

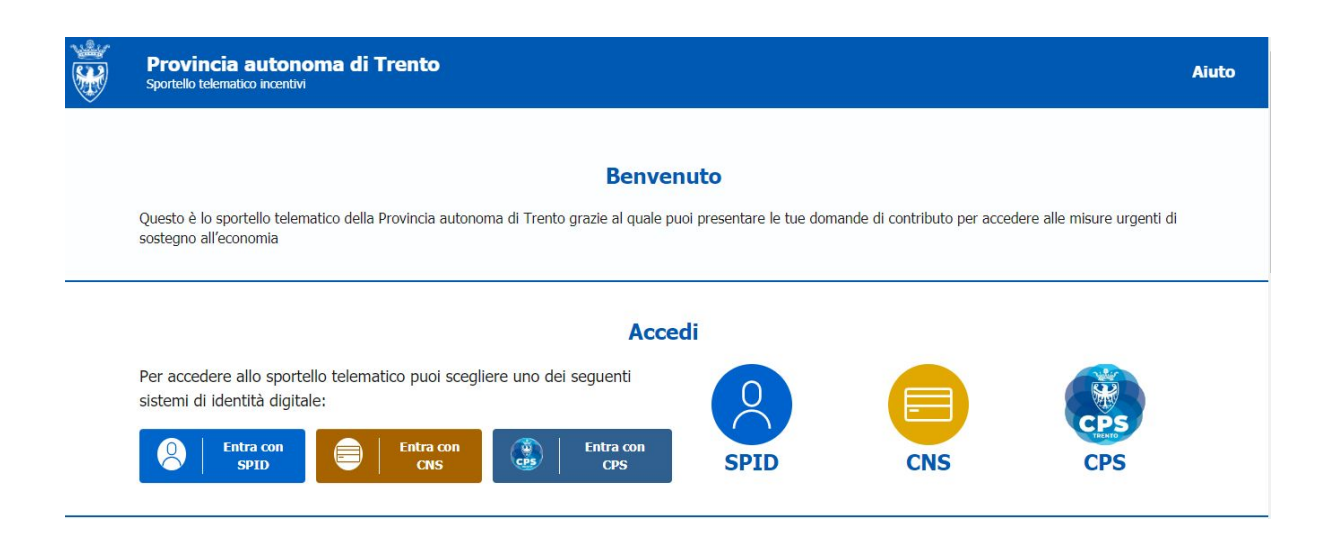

Sul sito <u>ripartitrentino.provincia.tn.it</u> si possono trovare le informazioni per ottenere questi strumenti e le relative procedure da seguire.

Nella sezione REQUISITI TECNICI sono elencati i browser da utilizzare per navigare nella piattaforma e i dispositivi necessari per l'accesso all'area personale, la compilazione, la sottoscrizione e l'invio della domanda di contributo.

Cliccando sulla voce MANUALI è possibile accedere alla presente guida e ai contatti per l'assistenza, presenti anche nella pagina iniziale. La stessa pagina è accessibile cliccando sulla voce AIUTO in alto a destra nella pagina.

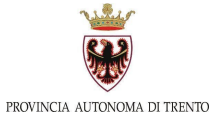

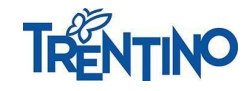

|                                                                                                    | Requisiti tecnici                                                                                                    |
|----------------------------------------------------------------------------------------------------|----------------------------------------------------------------------------------------------------|
| <ul> <li>Abilitazione javascript nel browser dell'utente.</li> <li>Dispositivo CNS (Carta Nazionale dei Servizi), CPS (Carta Province SPID di livello 2.</li> <li>Dispositivo di firma digitale per sottoscrivere la domanda.</li> </ul> | iale dei Servizi) o                                                                                                    |
| Per assistenza sulla procedura informatica o :<br>8:00 alle 17:00)                                                                                                    | Contatti<br>Assistenza Tecnica e Normativa<br>sugli aspetti normativi contatta il numero verde 800.196.977 (dal Lunedi al Venerdi, dalle |
|                                                                                                    | Se 800.196.977                                                                                                    |

#### 3. Accesso all'area personale

Dopo aver effettuato l'autenticazione con uno dei tre sistemi sopra descritti, l'utente accede alla propria area personale, il PROFILO UTENTE. Quest'area è composta da 3 sezioni:

- DATI
- DELEGHE
- INFORMATIVA SUL TRATTAMENTO DEI DATI PERSONALI

La schermata iniziale mostra la sezione INFORMATIVA SUL TRATTAMENTO DEI DATI PERSONALI; l'utente deve confermare di averne preso visione per poter proseguire nella navigazione e presentare domanda di contributo.

|                                                     | Profilo utente     |                                                |
|-----------------------------------------------------|--------------------|------------------------------------------------|
| Dati                                                | Deleghe            | Informativa sul trattamento dei dati personali |
| Esprimi il consenso al trattamento dei dati forniti |                    |                                                |
|                                                     | TESTO INFORMATIVA  |                                                |
|                                                     | 🖌 Ho preso visione |                                                |
|                                                     | Salva              |                                                |

Nella sezione DATI l'utente può visualizzare le informazioni associate al proprio profilo ed eventualmente integrarle o modificarle.

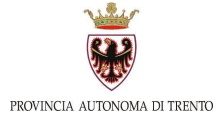

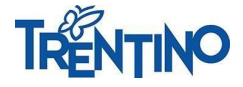

#### Profilo utente

| Dati              | Dele                  | eghe            | Informativa sul trattamento dei dati pers | onali |
|-------------------|-----------------------|-----------------|-------------------------------------------|-------|
| *Nome             | *Cognome              |                 | *Data di nascita                          | )     |
| *Email            |                       | *Codice Fiscale |                                           |       |
| *Stato di Nascita | *Provincia di Nascita |                 | *Comune di Nascita                        |       |
|                   |                       |                 | Conferma                                  |       |

#### 3.1 Processo di delega

Nella sezione DELEGHE l'utente può creare una o più deleghe, nel caso sia titolare o legale rappresentante di più operatori economici. Cliccando sul pulsante "+" il sistema consente di delegare un'altra persona a presentare la domanda di contributo del delegante.

|                     |                  |      | Prof    | ilo utente       |             |                 |                    |
|---------------------|------------------|------|---------|------------------|-------------|-----------------|--------------------|
| Dati                |                  |      | į       | Deleghe          | Informativa | sul trattamento | dei dati personali |
| Deleghe da parte di | PRVMTT92P17L319[ | D    |         |                  |             |                 |                    |
| Delegato            | impresa          | Nome | Cognome | Data inserimento | Tipo Delega | Attiva          | Revoca             |
|                     |                  |      |         |                  |             |                 |                    |
|                     |                  |      |         |                  |             |                 | Ð                  |

La delega può essere effettuata sia in quanto impresa iscritta al Registro Imprese, sia in quanto persona fisica non iscritta (esempio: lavoratore autonomo).

| IMPRESE O PERSONA FISICA     Non sono disponibili imprese |
|-----------------------------------------------------------|
| () Non sono disponibili imprese                           |
|                                                           |

Per individuare il delegato è necessario inserire il suo nome, cognome e codice fiscale. Dopo aver inserito la delega, il delegante può comunicare al delegato che dal quel momento ha la possibilità di autenticarsi nel sistema e compilare la domanda a nome del delegante. La delega può essere modificata o eliminata dal delegante; in quest'ultimo caso il delegato perderà la possibilità di compilare la domanda di contributo del delegante.

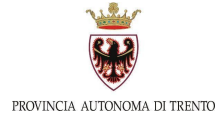

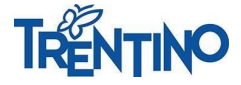

### 4. Presentazione della domanda

Dalla barra laterale di sinistra è possibile cliccare sull'icona HOME. L'utente viene indirizzato alla pagina nella quale sono mostrate le misure di contributo disponibili. Per accedere alla compilazione della domanda è necessario cliccare sulla voce RICHIEDI nel riquadro CONTRIBUTI A FONDO PERDUTO.

| e 3/2020                                  |
|-------------------------------------------|
|                                           |
| sure a sostegno degli operatori economici |
|                                           |
|                                           |
| -                                         |

#### 4.1 Selezionare il richiedente

A una stessa persona possono essere associati diversi operatori economici, sia in quanto titolare o legale rappresentante di essi, sia in quanto delegato. Dalla finestra SELEZIONA RICHIEDENTE l'utente sceglie l'operatore economico per il quale vuole presentare la domanda; può farlo sia per operatori iscritti al Registro Imprese sia per operatori non iscritti (esempio: lavoratori autonomi).

| SELEZIONA RICHIEDENTE           | × |
|---------------------------------|---|
| IMPRESE O PERSONE FISICHE       |   |
| Dati Identificativi IMPRESE per |   |
|                                 | ~ |
|                                 | ~ |

#### 4.2 Blocchi alla presentazione della domanda e segnalazioni

Ci sono due casi nei quali il sistema non permette di procedere alla compilazione della domanda, mostrando i seguenti messaggi:

- 1. Impresa attualmente inattiva: "Dal Registro Imprese risulta che l'impresa XXX è attualmente inattiva. In base ai criteri definiti dalle Delibere della Giunta Provinciale n.657/2020 e s.m.i. mancano i presupposti per presentare la domanda."
- 2. Impresa con procedure concorsuali/di liquidazione: "Dal Registro Imprese risulta che l'impresa XXX ha attualmente una o più procedure concorsuali/di liquidazione attive. In base ai criteri definiti dalle Delibere della Giunta Provinciale n.657/2020 e s.m.i. mancano i presupposti per presentare la domanda."

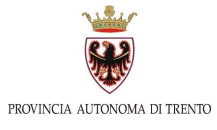

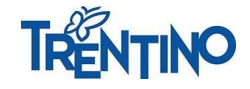

In questi due casi l'Operatore Economico non può presentare la domanda e non può quindi proseguire; infatti i dati del Registro Imprese evidenziano l'inattività o la presenza di procedure concorsuali/di liquidazione attive.

Possono comparire altri due messaggi prima di iniziare la compilazione della domanda:

- "Dal Registro Imprese risulta che l'impresa XXX non ha attualmente la sede legale o un'unità locale in Provincia di Trento, condizione necessaria per l'accesso al contributo; puoi comunque continuare la compilazione della domanda e confermare la sussistenza di tale requisito, se ritieni il dato del Registro Imprese non sia corretto."
- 2. "Dal Registro Imprese risulta che l'impresa XXX non aveva la sede legale o un'unità locale in Provincia di Trento al 31/01/2020, condizione necessaria per l'accesso al contributo; puoi comunque continuare la compilazione della domanda e confermare la sussistenza di tale requisito, se ritieni il dato del Registro Imprese non sia corretto."

Se viene visualizzato uno di questi due messaggi si consiglia di verificare i dati dell'impresa nel Registro Imprese. Se si ritiene che essi non siano aggiornati o siano errati, si può comunque compilare e inviare la domanda di contributo, confermando che sussistono i requisiti per l'accesso allo stesso.

#### 4.3 Compilazione della domanda

La domanda di contributo è suddivisa in 4 sezioni:

- 1. ANAGRAFICA
- 2. DICHIARAZIONI
- 3. MAGGIORAZIONI

#### 4. SINTESI E CONTRIBUTO

Per avanzare da una sezione a quella successiva l'utente deve compilare tutti i campi obbligatori della sezione e cliccare sul tasto AVANTI in basso a destra. Eventuali campi non compilati vengono evidenziati con un messaggio di errore.

Solo dopo la corretta compilazione di tutte le quattro sezioni la domanda può essere inviata. La domanda può essere salvata o eliminata in qualsiasi momento prima dell'invio, cliccando sulle icone in alto a destra durante la compilazione.

| RTN-01 00000364 |                 |                 |                        |
|-----------------|-----------------|-----------------|------------------------|
| 1 ANAGRAFICA    | 2 DICHIARAZIONI | 3 MAGGIORAZIONI | 4 SINTESI E CONTRIBUTO |

#### ANAGRAFICA

In questa sezione devono essere inseriti i dati identificativi del dichiarante e dell'operatore economico.

Il dichiarante deve inserire:

- dati anagrafici
- indirizzo mail/PEC per l'invio delle comunicazioni relative alla domanda;

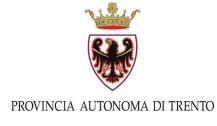

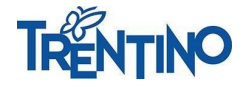

• ruolo con il quale sta compilando la domanda (delegato, titolare/legale rappresentante, lavoratore autonomo).

| Cognome*              |            |                     | Nome*      |                       | Codice fiscale* |                    |               |   |
|-----------------------|------------|---------------------|------------|-----------------------|-----------------|--------------------|---------------|---|
|                       |            |                     |            |                       |                 |                    |               |   |
|                       |            |                     |            |                       |                 |                    |               |   |
| Data di nascita*      |            | Nazione di nascita* |            | Provincia di nascita* |                 | Comune di nascita* |               |   |
|                       |            |                     |            |                       |                 |                    |               |   |
|                       |            |                     |            |                       |                 |                    |               |   |
|                       |            |                     |            |                       |                 |                    |               |   |
| Residenza all'estero  |            | ×                   |            |                       |                 |                    |               |   |
|                       |            |                     |            |                       |                 |                    |               |   |
| Nazione di residenza* |            |                     | Provincia* |                       | Comune*         |                    |               |   |
| Italia                |            |                     | TRENTO     |                       | TRENTO          |                    |               |   |
|                       |            |                     |            |                       |                 |                    |               |   |
| CAP*                  | Indirizzo* |                     |            |                       |                 |                    | Numero civico |   |
| 38122                 | via rossi  |                     |            |                       |                 |                    | 12            |   |
|                       |            |                     |            |                       |                 |                    |               |   |
| Indirizzo email/PEC*  |            |                     |            |                       |                 |                    |               |   |
|                       |            |                     |            | Telefono              |                 |                    |               |   |
|                       |            |                     |            |                       |                 |                    |               | _ |
| In qualità di*        |            |                     |            |                       |                 |                    |               |   |
|                       |            |                     |            |                       |                 |                    |               | ~ |
|                       |            |                     |            |                       |                 |                    |               |   |

Le informazioni da inserire relative all'operatore economico sono:

- dati anagrafici;
- settore (agricolo/non agricolo);
- tipologia dell'attività;
- codice ATECO;
- dimensione;

Operatore economico

- sede legale attuale;
- indirizzo mail/PEC per l'invio delle comunicazioni relative alla domanda;
- codice IBAN su cui sarà accreditato il contributo.

| ettore                                  |                 | Tipologia*   |  |
|-----------------------------------------|-----------------|--------------|--|
| 5 - 52 - 8 49 8 7 5 - 7 5 - 7 5 - 7 5 4 |                 | •            |  |
| Iscritto al registro delle imprese      | Codice fiscale* | Partita IVA* |  |
| Jenominazione                           |                 |              |  |
|                                         |                 |              |  |
|                                         |                 |              |  |
| Attività prevalente(ATECO 2007)*        |                 |              |  |
|                                         |                 |              |  |
| Dimensione impresa*                     |                 |              |  |

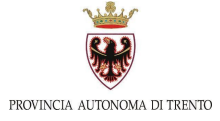

| Nazione sede legale                             |                                            | Provincia sede legale*                  |                                           | Comune sede legale* |                           |   |
|-------------------------------------------------|--------------------------------------------|-----------------------------------------|-------------------------------------------|---------------------|---------------------------|---|
| CAP sede legale*                                | Indirizzo sede legale*                     |                                         |                                           |                     | Numero civico sede legale |   |
| Indirizzo email/PEC*                            |                                            |                                         | Telefono                                  |                     |                           |   |
| Informativa:     Domicilio digitale dove verran | no inviati tutti i documenti e le comunica | zioni inerenti la procedura attivata co | i la presente domanda                     |                     |                           | × |
| IBAN*                                           |                                            |                                         | Conferma IBAN*                            |                     |                           |   |
| IBAN su cui sarà accreditato il contributo      | )                                          |                                         | IBAN su cui sarà accreditato il contribut | to                  |                           |   |
| Codice BIC/SWIFT (solo per c/c esteri)          |                                            |                                         | Conferma Conferma Codice BIC/SWI          | FT                  |                           |   |

#### DICHIARAZIONI

In questa sezione l'utente effettua le dichiarazioni previste dai criteri, necessarie per l'accesso al contributo.

In particolare deve compilare:

- data di avvio attività → già compilata e non modificabile se l'operatore è iscritto al Registro Imprese; non può essere inserita una data posteriore al 29/02/2020, perché non sarebbe possibile la quantificazione del grave danno subito a causa dell'emergenza COVID-19;
- numero di addetti → calcolato secondo il metodo visualizzato; il numero può avere fino a 2 cifre decimali;
- anno di riferimento come periodo d'imposta per le dichiarazioni rese sul grave danno subito e i limiti reddituali;
- calo del volume di attività → maggiore del 50% per operatori fino a 9 addetti oppure maggiore del 70% per operatori con 10 o 11 addetti. Se il numero di addetti dichiarato è 9,01, allora l'operatore ricade nella fascia 10-11 addetti;
- limite reddituale;
- estremi marca da bollo  $\rightarrow$  solo se non esenti.

| iarazioni                                             |                                               |                                                      |     |  |
|-------------------------------------------------------|-----------------------------------------------|------------------------------------------------------|-----|--|
| lativamente al sopra indicato Operatore Economi       | co che:                                       |                                                      |     |  |
| Non rientra tra gli enti non commerciali di cui all'a | rt. 73, co. 1, lett. c del D.P.R. 22 dicembri | 1986, n. 917, anche se svolgenti attività d'impresa* |     |  |
| Data avvio attivită*                                  |                                               | Periodo avvio attività*                              |     |  |
| Data in formato gg/mm/aaaa                            | Ü                                             | Inserire data avvio attività                         |     |  |
| Impiega un numero di addetti pari a (Utilizzare il    | punto come separatore dei decimali):*         |                                                      | (j) |  |
|                                                       |                                               |                                                      |     |  |
|                                                       |                                               |                                                      |     |  |

Non è assoggottato a procedure concorsuali alla data di presentazione della domanda, dovendosi intendere come tali, ai fini dei presenti criteri anche i piani attestati di risanamento previsti dall'art. 67, comma 3, lettera d), del R.D.16 marzo 1942, n. 267 e gli accordi di ristrutturazione dei debiti previsti e disciplinati dall'art. 182-bis del medesimo decreto.\*

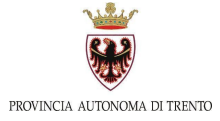

| Anno*                                                                                                    |                                                                                                    |                                                                                                    |
|----------------------------------------------------------------------------------------------------|----------------------------------------------------------------------------------------------------|----------------------------------------------------------------------------------------------------|
| Selezionare un anno                                                                                                    | v                                                                                                    |                                                                                                    |
|                                                                                                    |                                                                                                    |                                                                                                    |
| Ha registrato nell'ultimo periodo di imposta disponibile alla data di presentazione della domanda i                                                                                                    | un volume di attivita su base annua maggiore di euro 12.000,00 e fino a euro 5 milioni.*                                                                                                    |                                                                                                    |
| Non si trovava già in difficoltà (ai sensi del regolamento generale di esenzione) al 31 dicembre 201                                                                                                    | 19.*                                                                                                    |                                                                                                    |
| Ha subito un grave danno in conseguenza dell'epidemia Covid-19.*                                                                                                    |                                                                                                    |                                                                                                    |
| 🗌 Calo volume attività almeno pari al 50% nel periodo di osservazione (j)                                                                                                    |                                                                                                    |                                                                                                    |
| 🗋 Calo volume attività almeno pari al 70% nel periodo di osservazione 🕕                                                                                                    |                                                                                                    |                                                                                                    |
| Limite reddituale                                                                                                    |                                                                                                    |                                                                                                    |
| Nell'ultima dichiarazione presentata risulta aver conseguito un reddito pari o inferiore a euro 40.00<br>cui l'operatore economico ha svolto la sua attivită.                                                                                                    | 00,00. Per gli operatori economici che hanno iniziato l'attività nel periodo di imposta 201                                                                                                 | 9, tale limite è commisurato al periodo dell'anno i                                                 |
| Nell'ultima dichiarazione presentata risulta aver conseguito un reddito pari o inferiore a euro 55.00<br>dell'associazione professionale o dell'impresa familiare n. 1 ulteriore socio/associato o collaborate<br>dell'anno in cui l'operatore economico ha svolto la sua attività. | 00.00, in quanto alla data della dichiarazione dello stato di emergenza (31/01/2020) pre<br>sre familiare. Per gli operatori economici che hanno iniziato l'attività nel periodo di imposi  | stava la propria attività a favore della società,<br>ta 2019, tale limite è commisurato al periodo  |
| Nell'ultima dichiarazione presentata risulta aver conseguito un reddito pari o inferiore a euro 70.00 dell'associazione professionale o dell'impresa familiare n. 2 o più ulteriori soci/associati o collabori dell'anno in cui l'operatore economico ha svolto la sua attività.    | 00,00, in quanto alla data della dichiarazione dello stato di emergenza (31/01/2020) pre<br>atori familiari. Per gli operatori economici che hanno iniziato l'attività nel periodo di impor | stava la propria attività a favore della società,<br>sta 2019, tale limite è commisurato al periodo |
| Dichiara che ai sensi dell'art. 28, 2° comma, del D.P.R. 29 settembre 1973 n. 6                                                                                                    | 00 e s.m. "Disposizioni comuni in materia di accertamento delle impost                                                                                                    | te sui redditi" l'operatore economico:                                                              |
| O è soggetto all'applicazione della ritenuta d'acconto del 4% sul contributo publ                                                                                                    | blico                                                                                                    |                                                                                                    |
| non è soggetto all'applicazione della ritenuta d'acconto del 4% sul contributo                                                                                                    | pubblico                                                                                                    |                                                                                                    |
| È soggetto all'applicazione della marca da bollo di 16€                                                                                                    |                                                                                                    |                                                                                                    |
| ● Si                                                                                                    |                                                                                                    |                                                                                                    |
|                                                                                                    |                                                                                                    |                                                                                                    |
| Marca da bollo                                                                                                    |                                                                                                    |                                                                                                    |
|                                                                                                    |                                                                                                    |                                                                                                    |
| Data marca da bollo                                                                                                    | Ora marca da bollo                                                                                                    |                                                                                                    |

#### MAGGIORAZIONI

In questa sezione l'utente può dichiarare che l'operatore economico ha sostenuto ed effettivamente corrisposto nei mesi di marzo, aprile e maggio 2020 canoni di locazione per gli immobili nei quali viene esercitata l'attività o canoni di affitto d'azienda o del ramo d'azienda con cui viene svolta, anche in parte, l'attività.

A tale dichiarazione deve essere allegata in formato .pdf la certificazione del locatore, contenente le informazioni indicate nel fac-simile pubblicato sul sito ripartitrentino.provincia.tn.it

Nella sezione devono essere compilati:

Con riferimento alle seguenti dichiarazioni viene preso a riferimento il periodo di imposta

- data della certificazione rilasciata dal locatore;
- importo canone di locazione sostenuto;
- estremi del contratto d'affitto.

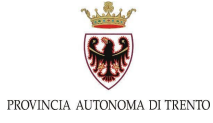

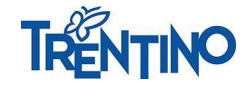

|                                                                                                    | 2 DICHIARAZIONI                                                                               |                              | 3 MAGGIORAZIONI                               |                                      | (4) SINTESI E CONTRIBUTO                                |
|----------------------------------------------------------------------------------------------------|-----------------------------------------------------------------------------------------------|------------------------------|-----------------------------------------------|--------------------------------------|---------------------------------------------------------|
| GIORAZIONI DEL CONTRIBUTO: 40% DEI CAN                                                                                                    | IONI SOSTENUTI DA MARZO A MAGGIO 2020                                                         |                              |                                               |                                      |                                                         |
| orto massimo della maggiorazione euro 1.200                                                                                                    | 0,00)                                                                                         |                              |                                               |                                      |                                                         |
|                                                                                                    |                                                                                               |                              |                                               |                                      |                                                         |
| nei mesi di marzo, aprile e maggio 2020 ha                                                                                                    | a sostenuto ed effettivamente corrisposto, como                                               | e risulta da certificazione  | rilasciata dal locatore in data               |                                      |                                                         |
| Data in formato gg/mm/aaaa                                                                                                    |                                                                                               |                              |                                               |                                      |                                                         |
|                                                                                                    |                                                                                               |                              |                                               |                                      |                                                         |
|                                                                                                    |                                                                                               |                              |                                               |                                      |                                                         |
| (allegata alla presente per i soli fini dei cont                                                                                                    | trolli a campione) canoni di locazione per gli imm                                            | nobili nei quali viene eserc | itata l'attività o canoni di affitto d'azieno | da o del ramo <mark>d'a</mark> zieni | da con cui viene svolta, anche in parte, l'attività, po |
| (allegata alla presente per i soli fini dei cont<br>totale di Euro (Utilizzare il punto come sepa                                                                                                    | trolli a campione) canoni di locazione per gli imm<br>aratore dei decimali):                  | nobili nei quali viene eserc | itata l'attività o canoni di affitto d'azieno | da o del ramo d'azieni               | da con cui viene svolta, anche in parte, l'attività, po |
| (allegata alla presente per i soli fini dei cont<br>totale di Euro (Utilizzare il punto come sepa<br>€                                                                                                    | trolli a campione) canoni di locazione per gli imm<br>aratore dei decimali):                  | nobili nei quali viene eserc | itata l'attività o canoni di affitto d'azieno | da o del ramo d'azieni               | da con cui viene svolta, anche in parte, l'attività, po |
| (allegata alla presente per i soli fini dei cont<br>totale di Euro (Utilizzare il punto come sepa<br>€                                                                                                    | trolli a campione) canoni di locazione per gli imm<br>aratore dei decimali):                  | nobili nei quali viene eserc | itata l'attività o canoni di affitto d'azieno | da o del ramo d'azieni               | da con cui viene svolta, anche in parte, l'attività, po |
| (allegata alla presente per i soli fini dei cont<br>totale di Euro (Utilizzare il punto come sepa<br>€                                                                                                    | trolli a campione) canoni di locazione per gli imm<br>aratore dei decimali):                  | nobili nei quali viene eserc | itata l'attività o canoni di affitto d'aziene | da o del ramo d'azieni               | da con cui viene svolta, anche in parte, l'attività, po |
| (allegata alla presente per i soli fini dei cont<br>totale di Euro (Utilizzare il punto come sepa<br>€<br>Contratto di affitto numero                                                                                                    | trolli a campione) canoni di locazione per gli imm<br>aratore dei decimali):                  | nobili nei quali viene eserc | itata l'attività o canoni di affitto d'azienc | da o del ramo d'azieni               | da con cui viene svolta, anche in parte, l'attività, po |
| (allegata alla presente per i soli fini dei cont<br>totale di Euro (Utilizzare il punto come sepa<br>E<br>Contratto di affitto numero                                                                                                    | trolli a campione) canoni di locazione per gli imm<br>aratore dei decimali):                  | nobili nei quali viene eserc | itata l'attività o canoni di affitto d'azienc | da o del ramo d'azieni               | da con cui viene svolta, anche in parte, l'attività, po |
| (allegata alla presente per i soli fini dei cont<br>totale di Euro (Utilizzare il punto come sepa<br>€<br>Contratto di affitto numero                                                                                                    | trolli a campione) canoni di locazione per gli imm<br>aratore dei decimali):                  | nobili nei quali viene eserc | itata l'attività o canoni di affitto d'azienc | da o del ramo d'azieni               | da con cui viene svolta, anche in parte, l'attività, po |
| (allegata alla presente per i soli fini dei cont<br>totale di Euro (Utilizzare il punto come sepa<br>€<br>Contratto di affitto numero<br>Data contratto di affitto<br>Data in formato ga/mm/aaaa                                             | trolli a campione) canoni di locazione per gli imm<br>aratore dei decimali):                  | nobili nei quali viene eserc | itata l'attività o canoni di affitto d'azienc | da o del ramo d'azient               | da con cui viene svolta, anche in parte, l'attività, po |
| (allegata alla presente per i soli fini dei cont<br>totale di Euro (Utilizzare il punto come sepa<br>Contratto di affitto numero<br>Data contratto di affitto<br>Data in formato gg/mm/aaaa                                                  | trolli a campione) canoni di locazione per gli imm<br>aratore dei decimali):                  | nobili nei quali viene eserc | itata l'attività o canoni di affitto d'azienc | da o del ramo d'azieni               | da con cui viene svolta, anche in parte, l'attività, po |
| (allegata alla presente per i soli fini dei cont<br>totale di Euro (Utilizzare il punto come sepa<br>Contratto di affitto numero<br>Data contratto di affitto<br>Data in formato gg/mm/aaaa                                                  | trolli a campione) canoni di locazione per gli imm<br>aratore dei decimali):                  | nobili nei quali viene eserc | itata l'attività o canoni di affitto d'aziene | da o del ramo d'azieni               | da con cui viene svolta, anche in parte, l'attività, po |
| (allegata alla presente per i soli fini dei cont<br>totale di Euro (Utilizzare il punto come sepa<br>Contratto di affitto numero<br>Data contratto di affitto<br>Data in formato gg/mm/aaaa<br>Allegare II documento dolla certificazione in | trolli a campione) canoni di locazione per gli imm<br>aratore dei decimali):<br>n formato PDF | nobili nei quali viene eserc | itata l'attività o canoni di affitto d'aziene | da o del ramo d'azieni               | da con cui viene svolta, anche in parte, l'attività, pc |

## 4.4 Invio della domanda SINTESI E CONTRIBUTO

In questa sezione è visualizzato un riepilogo dei dati inseriti nelle sezioni precedenti. I dati rimangono comunque modificabili fino all'invio della domanda. Si consiglia di ricontrollare tutti i dati prima di procedere all'invio. Non è possibile infatti inviare più di una domanda per lo stesso operatore economico.

| 1 ANAGRAFICA                  | 2 DICHIARAZIONI     | 3 MAGGIORAZIONI | 4                   | SINTESI E CONTRIBUTO |
|-------------------------------|---------------------|-----------------|---------------------|----------------------|
| RIEPILOGO                     |                     |                 |                     |                      |
| Dichiarante                   |                     |                 |                     |                      |
| Cognome:                      | Comune o Stato est  | ero di nascita: | Indirizzo:          |                      |
| Nome:                         | Email PEC:          |                 | Civico:             |                      |
| Codice Fiscale:               | Telefono:           |                 | CAP:                |                      |
| Data di Nascita:              | Provincia:          |                 | In qualità di:      |                      |
| Provincia di Nascita:         | Comune:             |                 |                     |                      |
| Operatore economico           |                     |                 |                     |                      |
| Settore:                      | Denominazione Ent   | e:              | Dimensione Impresa: |                      |
| Iscritto al Registro Imprese: | Attività prevalente | (ATECO 2007):   | CAP:                |                      |
| Codice Fiscale:               | IBAN:               |                 |                     |                      |
| Indirizzo:                    | Email PEC:          |                 | Telefono:           |                      |
| Provincia:                    | numero civico       |                 |                     |                      |

Per inviare la domanda è necessario:

- scaricare il file pdf riepilogativo → pulsante SCARICA DOMANDA; in questo file sono mostrati tutti i dati inseriti nella compilazione, si raccomanda un'ultima verifica prima della firma;
- firmare il pdf con firma digitale CADES → il formato del file deve quindi cambiare in .p7m;
- caricare il file firmato digitalmente → pulsante SCEGLI FILE; si raccomanda di verificare che il file sia quello corretto;
- 4. cliccare sul pulsante INVIA DOMANDA FIRMATA.

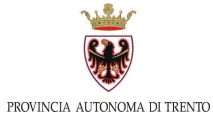

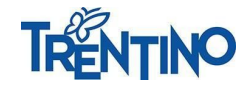

| Mod | llo da firmare                                     |                                                                                             | ^                                                    |
|-----|----------------------------------------------------|---------------------------------------------------------------------------------------------|------------------------------------------------------|
|     | لعناقع Scarica domanda                             | Scegli file Nessun file selezionato                                                         | 1 Invia domanda firmata                              |
| 0   | Attenzione, prima di caricare l'allegato, accertar | si che lo stesso sia stato firmato digitalmente dal firmatario della pratica con firma cade | es (,p7m). Le estensioni consentite sono .pdf,p7m. 🗙 |

### 5. Lista Richieste

Dalla barra laterale di sinistra è possibile cliccare sull'icona LISTA RICHIESTE.

La pagina mostra tutte le domande compilate. Le domande non ancora inviate possono essere modificate o eliminate cliccando sugli appositi pulsanti AZIONI.

La domanda può essere in 4 stati:

- IN COMPILAZIONE  $\rightarrow$  domanda non ancora inviata;
- INVIATA  $\rightarrow$  domanda correttamente inviata al sistema e non più modificabile;
- TRASMESSA  $\rightarrow$  domanda arrivata al back-office;
- INVALIDATA → domanda invalidata per aggiornamento dati impresa da visura Registro Imprese e che quindi differisce con i dati recuperati durante la compilazione.

|                                                                                                    |                 | Richieste             |                 |        |
|----------------------------------------------------------------------------------------------------|-----------------|-----------------------|-----------------|--------|
| Denominazione                                                                                                    | State           | o Richieste : Tutti 🗸 | Stato Richiesta | Azioni |
| La de la contra de la contra de la contra de la contra de la contra de la contra de la contra de la contra de l<br>La contra de la contra de la contra de la contra de la contra de la contra de la contra de la contra de la contra | RTN-01_00000365 | 10/6/2020             | In Compilazione |        |

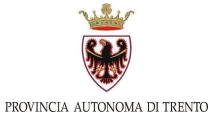

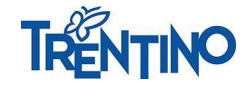